## S'inscrire sur le Forum de Mieux Lire Mieux Ecrire

1. Dans la fenêtre d'adresse de votre navigateur Internet (Internet Explorer, Mozilla Firefox...) tapez l'adresse du forum : www.mieuxliremieuxecrire.forumactif.net

2. Vous arrivez sur la page suivante :

|   | Creating Constant Line Mieux Ecrire                                                                                                    |                                                                                |
|---|----------------------------------------------------------------------------------------------------|--------------------------------------------------------------------------------|
|   | ⊖Accueil gS'enregistrer ⊙Connexion                                                                                                    |                                                                                |
|   | A date/heure actuelle est Mer 4 Mai - 9:20  VEUILLEZ ENTRER VOTRE NOH D'UTELESATEUR ET VOTRE MOT DE PASSE POUR VOUS COMMECTER. Nom d'utilisateur: Hot de passe: Récupérer mon mot de passe Ø Connexion automatique | Si vous n'êtes pas encore<br>inscrit, cliquez sur le bouton<br>"s'enregistrer" |
| < | S'EMREGESTRER<br>Vous n'avez pas encore de comute ?<br>Vous pouvez vous enregistre<br>S'enregistrer<br>Accueil Porum pratuit   © php88   Porum gratuit d'entraide   Contect   Signaler un abu                      |                                                                                |

<u>Si vous êtes déjà inscrit</u>, il suffit de taper votre nom d'utilisateur et votre mot de passe puis de cliquer sur **Connexion** pour accéder au contenu du forum.

Si la case Connexion automatique est cochée, un cookie sera enregistré sur votre machine qui vous évitera de retaper vos données d'identification à chaque connexion.

## 3.

La page suivante contient le règlement intérieur du forum. Une fois lu, cliquez sur <u>j'accepte</u> <u>le règlement</u>.

| Conditions d'utilisation du forum                                                                                                    |  |  |  |
|----------------------------------------------------------------------------------------------------|--|--|--|
| Les modérateurs de ce forum s'effensement de suppriver ou éditer tous les messages à caractère réprêter<br>que possible. Toutefois, il leur est impossible de passer en revue tous les messages, Yous edimettet don<br>postés sur ce forum expriment la vue et cointion de leurs auteurs respectifs, et non celles des modérateur<br>(excepté des messages postés par euc-mêmes) et par conséquent qu'ils ne peuvent pas être tenus pour<br>dessurance.                                                                                                    |  |  |  |
| Ce forum utilize des cookies pour stocker des informations sur votre ordinateur. Ces cookies ne contiend<br>personnelle. Ils servent uniquement à amélioner le confort d'utilization. Cadresse e-mail est uniquement à<br>les détait de vote inscription ainsi que votre mot de passe jet auxei pour vous rennover vote mot & pas                                                                                                    |  |  |  |
| <ul> <li>Les messages agressife ou differentatives, les insultes et critiques personnalies, les grossièrable et vulger<br/>bout message contrevenant aux lois hangelies en vigueur sont interdits.</li> <li>Les messages instant à - ou évoquint - des pratiques l'éliques sont interdits :</li> <li>ai vous diffused des informations provenant d'un autre alte veb<br/>, vienne agrescont al le site en question ne vous l'interdit pas. Mentionnes l'adresse du site en question<br/>ses entrelles poster voir respects ens seule fois. Les répétitions sont désegnéples et noties :</li> <li>merci de poster voir messages une seule fois. Les répétitions sont désegnéples et noties :</li> </ul> |  |  |  |
| Tout message contrevenant aux dispositions or dessues serie édité ou supprivé pris préavis n' putification<br>delais qui dépendent de la disponitifié des modérateurs. Trest abus entreline la réalitation de l'inscripté<br>agains annume, n' un agains de non-droit / Ross nous disprivons la possibilité la Informer votre fournisses de<br>judicianes de tout compositement malveillant. L'adresse IP de chaque intervent et energistrée sfin d'ai<br>conditions.<br>Vous désademente des lattres d'information (nerealistie) environs par Provinces de réaliser d'intérnant de la lattre d'information (nerealistie) n'environs de sinte prefit. Une                                              |  |  |  |
| En cliquant aur le bouton "J'accepte ' d'éassous :<br>- vous reconnaisses avoir le dans son intégratifié le présent révernent ;<br>- vous rous engages à respectre auxe réserve le présent d'éarrent ;<br>- vous avoir de segreture aux modérateurs de ce forum le droit de sopprimen, déplacer ou éditer n'importe quel sub<br>moment.                                                                                                    |  |  |  |
| L'accepte le réglement de n'accepte pas le règlement                                                                                                    |  |  |  |

| <b>PARES Mieux Lire Mieux Ecrire</b><br>Le Forum de Partage de Pratiques entre Bénévoles de Mieux Lire Mieux Écrire |                       |                              |  |  |
|----------------------------------------------------------------------------------------------------|-----------------------|------------------------------|--|--|
|                                                                                                    |                       |                              |  |  |
|                                                                                                    |                       |                              |  |  |
|                                                                                                    |                       |                              |  |  |
|                                                                                                    |                       |                              |  |  |
|                                                                                                    | Enregistrement        |                              |  |  |
| Les champs marqués d'un * sont obligatoires.                                                                        |                       | toires.                      |  |  |
|                                                                                                    | Nom d'utilisateur : * | a. Maurice                   |  |  |
|                                                                                                    | Adresse e-mail : *    | b. Momo425@free.fr           |  |  |
|                                                                                                    | Mot de passe : *      | c. ••••••                    |  |  |
|                                                                                                    |                       | Moyen                        |  |  |
|                                                                                                    |                       | d. Enregistrer Réinitialiser |  |  |
| Accueil                                                                                                    |                       |                              |  |  |
| Forum gratuit   Art, Culture et Loisirs   Autres littérature   © phpBB   Forum gratuit d'entraide   Cor             |                       |                              |  |  |
| abu                                                                                                    | abus   Créer un forum |                              |  |  |

L'enregistrement :

- a. Choisissez un nom d'utilisateur qui sera votre identifiant, par exemple votre prénom (c'est plus simple pour les administrateurs lorsqu'ils ont à savoir si l'utilisateur qui s'inscrit est bien membre de Mieux Lire Mieux Ecrire)
- b. Indiquez ensuite dans la deuxième case une adresse email valable. Ceci est très important car c'est à cette adresse que vous sera envoyé le courrier de confirmation d'inscription contenant votre nom d'utilisateur et votre mot de passe.
- c. Choisissez enfin un mot de passe et tapez le dans la troisième case. Ce mot de passe, c'est vous qui le choisissez. Notez le bien en respectant la casse (majuscules, minuscules), il vous sera demandé de le confirmer à la page suivante. Ne vous préoccupez pas trop de l'indicateur coloré, indiquant le degré de "secret" de votre mot de passe, il serait étonnant que la CIA s'y intéresse.
- d. Cliquez sur Enregistrer (ou réinitialiser si vous vous apercevez que vous avez fait une erreur et que vous souhaitez recommencer la procédure)

4.

5. Dans l'étape suivante vous devez confirmer votre mot de passe et taper le code de confirmation dont le but est d'éliminer les robots automatiques qui inscrivent des personnages fictifs sur les forums dans des buts divers et généralement malveillants

| Creating Communities Mieux Lire Mieux Ecrire<br>Le Forum de Partage de Pratiques entre Bénévoles de Mieux |
|----------------------------------------------------------------------------------------------------|
|                                                                                                    |
|                                                                                                    |
|                                                                                                    |

| Enregistrement                   |       |  |  |  |
|----------------------------------|-------|--|--|--|
| Confirmer le mot de<br>passe : * | ••••• |  |  |  |
| Code de confirmation : *         | Nfevo |  |  |  |
| Enregistrer Réinitialiser        |       |  |  |  |
| Accueil                          |       |  |  |  |
|                                  |       |  |  |  |

Une fois que vous avez cliqué sur Enregistrer, la phase d'enregistrement est terminée.

6.

Les administrateurs vont recevoir un mail leur demandant de confirmer votre inscription. Puis vous recevrez un mail (à l'adresse indiquée au point 4) expédié automatiquement par forumactif qui vous confirmera votre identifiant et votre mot de passe.

Voilà, vous zêtes zinscrit (e). Yapuka retourner sur le site, indiquer votre identifiant et votre mot de passe (copie d'écran 1.) pour participer à la vie intense de ce magnifique forum.

## 7. Remarques.

- Si vous n'arrivez pas à lire correctement les fioritures du code de confirmation, il n'y a malheureusement rien à faire, il faut abandonner et recommencer la procédure d'enregistrement au début.
- Il est possible que votre antivirus ou votre antispam bloque le message de confirmation d'inscription et le place dans les messages "indésirables". Si la réponse tarde à venir, allez vérifier dans cette zone.